## Allegato B/B1 - elenco imprese associate

Una volta preparati gli elenchi delle imprese associate, in formato foglio elettronico (*.ods* e *.xls*) e in formato PDF/A, si deve procedere alla firma di <u>entrambi i documenti</u>. Vediamo come effettuare l'operazione di firma nei casi in cui si disponga di CNS su smart-card o di token USB.

## Firma con smart-card CNS

Prerequisito per il seguito è avere installato File Protector che si può trovare alla pagina <u>http://www.card.infocamere.it/infocard/pub/download-software\_5543</u>

Inserire la smart-card, avviare il software File Protector e cliccare sull'icona Firma

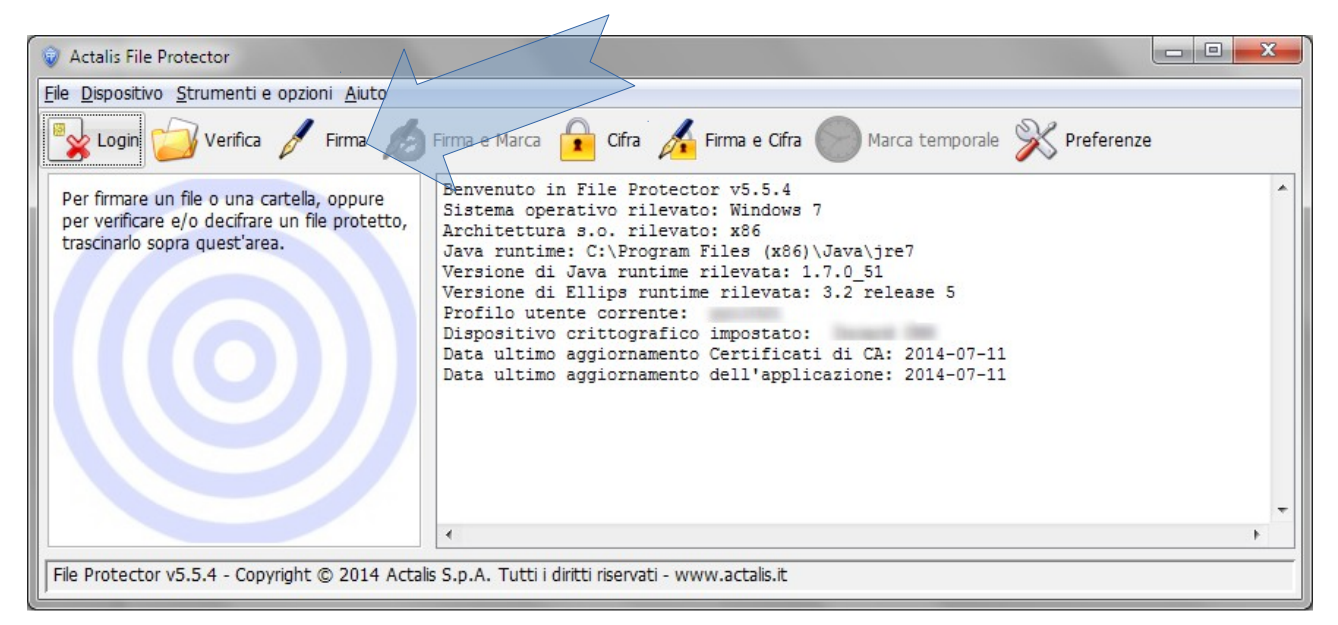

Selezionare il documento da firmare (nell'esempio il PDF)

| 😺 Scegli il file da | firmare                                                                                                    |                                                                                                    | ×            |
|---------------------|----------------------------------------------------------------------------------------------------|----------------------------------------------------------------------------------------------------|--------------|
| Cerca <u>i</u> n:   | Desktop                                                                                                    | ▼ ± <sup>→</sup>                                                                                                    | * === -      |
| Oggetti recenti     | 1                                                                                                    |                                                                                                    |              |
| Desktop             | illegato                                                                                                    | B.ods<br>B.pdf                                                                                                    |              |
| Documenti           | Constant<br>Constant<br>Con | Mazarita<br>adi Tenaan Bakaji - Aggi Kostoni au Tengle May<br>an Tena adi<br>ngeninganone Miri presidato at Tenato prif | s            |
|                     |                                                                                                    |                                                                                                    | ,            |
| Computer            |                                                                                                    |                                                                                                    |              |
| Rete                | Nome file:                                                                                                    | allegatoB.pdf                                                                                                    |              |
|                     |                                                                                                    | Total Inc                                                                                                    | Apre il file |

Impostare la cartella dove salvare il file firmato, che avrà l'ulteriore estensione .p7m, e cliccare su Aggiungi firma

| Firma documento "allegatoB.pdf"                                  |               |                         | X      |
|------------------------------------------------------------------|---------------|-------------------------|--------|
|                                                                  |               |                         |        |
| Il documento è stato firmato da:                                 |               |                         |        |
| Firmatario                                                       | Data e ora    | Firma Dettagli          |        |
|                                                                  |               | Apponi contro           | ofirma |
|                                                                  | N.            |                         |        |
|                                                                  |               |                         |        |
| Selezionare il certificato da usare per firmare:                 |               |                         |        |
|                                                                  |               | Dettagli                | •      |
|                                                                  |               | Aggiungi fir            | ma     |
| Specificare la posizione in cui salvare il documento fi          | irmato:       |                         |        |
| \Desktop\allegatoB.pdf.p7m                                       |               | Sfoglia Apri il documer | nto    |
| Formato: <ul> <li>DER (binario)</li> <li>PEM (Base64)</li> </ul> |               |                         |        |
|                                                                  | Annulla Salva |                         |        |

Inserire il PIN della smart-card e confermare

| Login                                               | ×  |
|-----------------------------------------------------|----|
| Stato del dispositivo: 🏏 presen<br>Inserire il PIN: | te |
| OK Annulla                                          |    |

Quando i dati del firmatario vengono visualizzati, l'operazione di firma è conclusa e si può usare il bottone *Salva* quindi è possibile chiudere File protector

| Firma documento "allegatoB.pdf"                      |            |                  |          | ×                  |
|------------------------------------------------------|------------|------------------|----------|--------------------|
|                                                      |            |                  |          |                    |
| Il documento è stato firmato da:                     |            |                  |          |                    |
| Firmatario                                           | Da         | ita e ora        | Firma    | Dettagli           |
| 🔛                                                    | 27         | 7/07/14 16:59:29 | <b>V</b> | Apponi controfirma |
|                                                      |            |                  |          |                    |
|                                                      |            |                  |          |                    |
| Selezionare il certificato da usare per firmare:     |            |                  |          |                    |
| DS User Certificate0 - Certificato di firma digitale |            |                  | •        | Dettagli           |
|                                                      |            |                  |          | Aggiungi firma     |
|                                                      | -          |                  |          |                    |
| Specificare la posizione in cui salvare il documento | ) firmato: |                  |          |                    |
| (\Desktop\allegatoB.pdf.p7m                          |            |                  | Sfoglia  | Apri il documento  |
| Formato:  DER (binario) PEM (Base64)                 |            |                  |          | >                  |
|                                                      | Annulla    | alva             |          |                    |

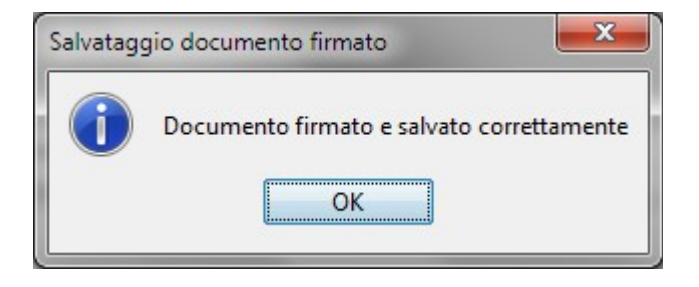

## Firma con token USB (Aruba)

Collegare il token USB al computer, quindi, se non viene eseguito automaticamente, avviare *autorun.exe*. Apparirà il menu del token

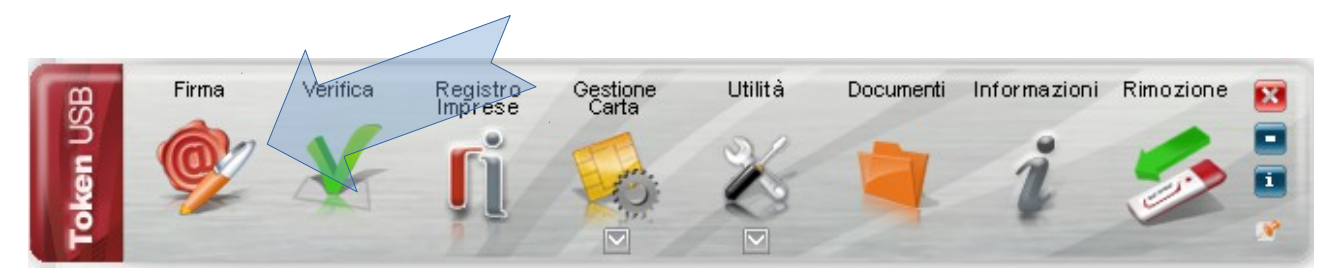

Selezionare l'icona *Firma*; verrà chiesto il nome del documento da firmare (nell'esempio il file PDF)

| 🔞 Apri                       |                                  | x                                     |
|------------------------------|----------------------------------|---------------------------------------|
| 🚱 🕞 🗢 💻 Desktop 🔸            | 🗸 🍫 Cerca Desktop                | ٩                                     |
| Organizza 🔻 Nuova cartella   | ₿₿ ▼                             |                                       |
| 🔶 Preferiti                  |                                  | ( hering Pil)                         |
| 📃 Desktop                    |                                  |                                       |
| Download                     |                                  | · · · · · · · · · · · · · · · · · · · |
| Google Drive                 |                                  | and the second                        |
| 🔁 Risorse recenti 🚍 😽        |                                  | h and                                 |
|                              |                                  | in and the s                          |
| accolte                      |                                  | Part and the second                   |
| 🖟 Apps                       | 7                                | r.                                    |
| Documenti                    |                                  | 9                                     |
| 🔚 Immagini 📄 📓 allegatoB.ods |                                  |                                       |
| Musica 🔂 AllegatoB.pdf       |                                  | i i i                                 |
| Video                        |                                  | 10.7 (0.0                             |
|                              | others in coupline o descalation | report offer                          |
| 🖳 Computer 🔻 🖌 💷             |                                  | E.                                    |
| Nome file: allegatoB ndf     | ▼ All files (*.*)                | <b>_</b>                              |
|                              |                                  |                                       |
|                              | Apri 🔽 A                         | nnulla                                |
|                              |                                  |                                       |

Inserire il PIN del token, selezionare la cartella dove si desidera salvare il documento firmato e quindi proseguire con *Next* 

| 👂 Firma - allegato            | v8.pdf                                                                                                    |
|-------------------------------|----------------------------------------------------------------------------------------------------|
| Firma del file<br>Selezionare | il certificato. Se il certificato è a validità legale è necessario esaminare il documento per poter effettuare la firma |
| 1                             | Seleziona il certificato:<br>Dettagli<br>Inserisci il PIN:                                                              |
|                               | Salva come:<br>Desktop \allegatoB.pdf.p7m                                                                               |
|                               | Distruggi il documento originale al termine della firma<br>Tipologia di firma                                           |
|                               | Busta crittografica P7M (CAdES)                                                                                         |
|                               | Richiedi timestamp                                                                                                    |
|                               | Pormato anso (con minia in allegato)                                                                                    |
|                               |                                                                                                    |
|                               | Back Next > Cancel                                                                                                    |

Confermare che si desidera firmare il documento e premere nuovamente *Next*.

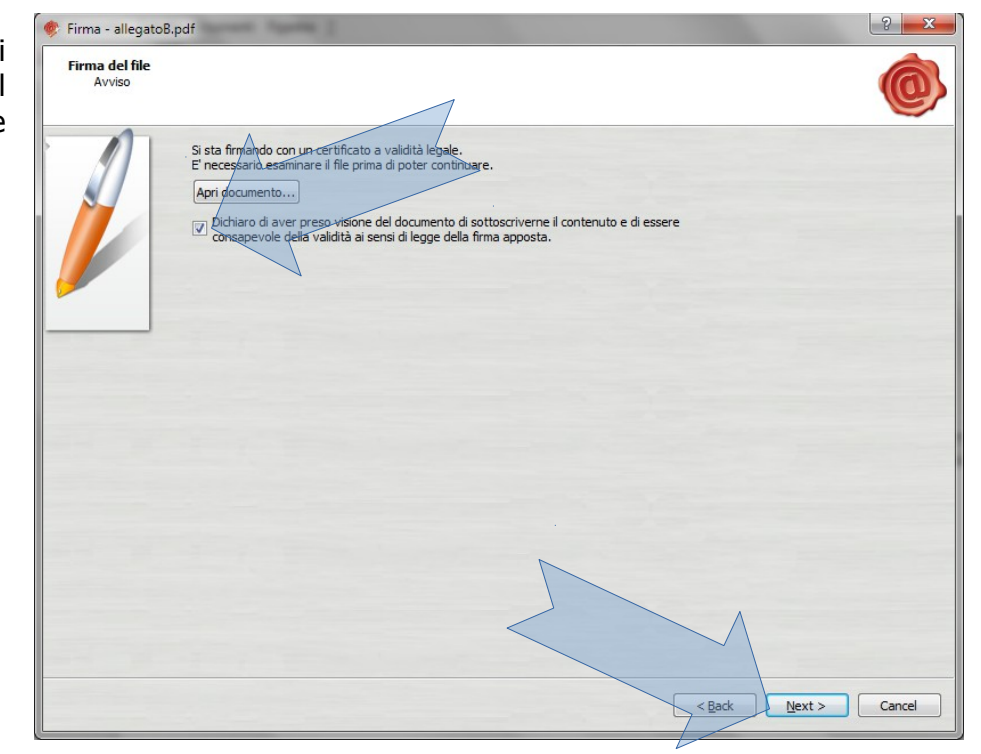

L'operazione di firma si conclude con il riepilogo di quanto effettuato.

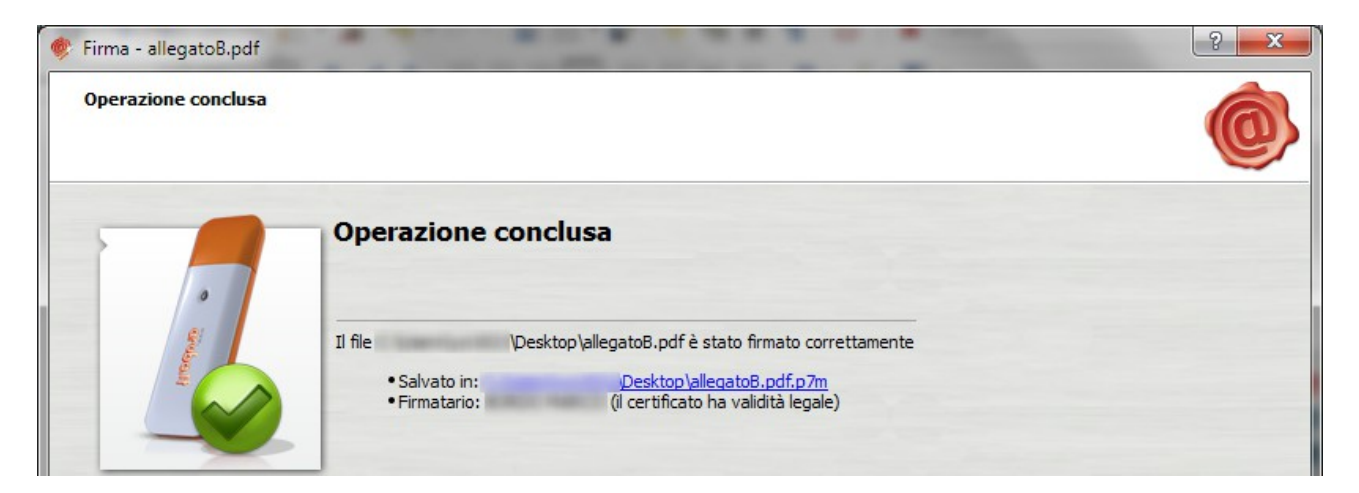